# คู่มือการใช้งานโปรแกรมบริหารจัดการงบประมาณโครงการ

1. เปิด Browser เข้าที่ <u>http://www.sesa17.net/</u> กรอก User Name และ Password แล้วใช้ Mouse คลิกที่ปุ่ม เข้าสู่ระบบ

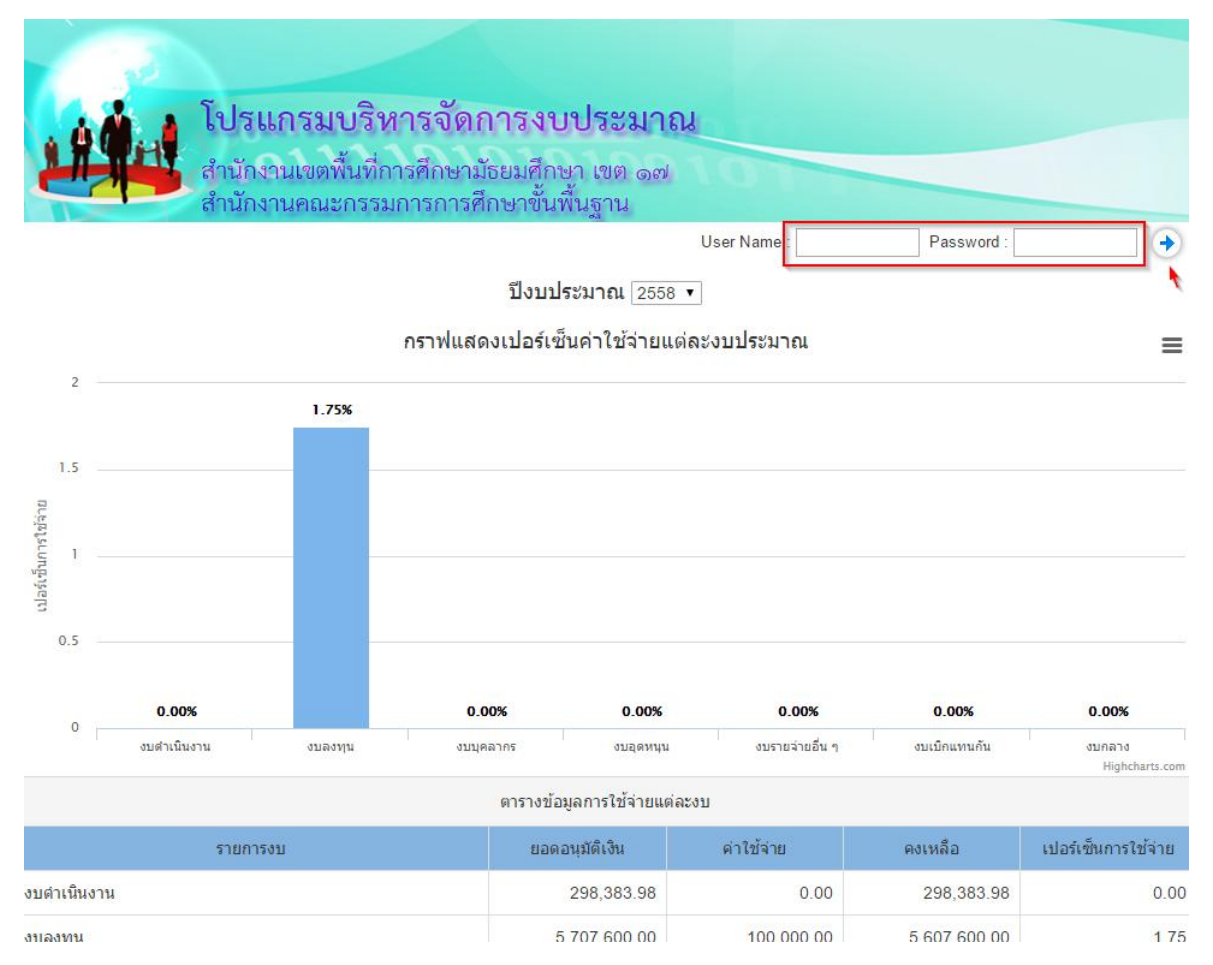

และประกอบด้วยหัวข้อเมนูหลักดังต่อไปนี้

- งบประมาณ ประกอบด้วยเมนูย่อยดังต่อไปนี้คือ ทะเบียนงบประมาณ, รายละเอียดงบประมาณ, สรุปรายงาน โครงการ
- แผนงาน ประกอบด้วยเมนูย่อยดังต่อไปนี้คือ สถานการณ์ใช้จ่าย, จัดสรรเงินงวด
- การเงิน ประกอบด้วยเมนูย่อยดังต่อไปนี้คือ แจ้งอนุมัติเงินงวด, รายงานรอตั้งเบิก, รายงานอนุมัติเบิก, รายงาน ขออนุมัติเบิก, แบบขออนุมัติตั้งเบิก, ทะเบียนคุมเงินประจำงวด
- รายงาน ประกอบด้วยเมนูย่อยดังต่อไปนี้คือ รายงานสรุปยอดการใช้จ่าย, รายงานสรุปหมวดการใช้จ่าย, รายงานยอดอนุมัติเงินงวด, รายงานค่าใช้จ่ายตามรหัส
- ฐานข้อมูล ประกอบด้วยเมนูย่อยดังต่อไปนี้คือ ทะเบียนผู้รับผิดชอบ, ตารางข้อมูลการใช้จ่าย
- ออกจากระบบ หากไม่ได้ใช้งานแล้ว ให้คลิกเพื่อออกจากระบบการใช้งาน ป้องกันการใช้งานจากบุคคลอื่น หรือผู้
   ไม่พึงประสงค์ เข้าใช้งานโดยไม่ได้รับอนุญาต

#### เมนูทะเบียนงบประมาณ (งบประมาณ)

เป็นข้อมูลแสดงรายละเอียดงบประมาณ ประเภทงบประมาณ ปึงบประมาณ รายการงบประมาณ ผู้รับผิดชอบ กิจกรรม การดำเนินงาน ระยะเวลาดำเนินการ ยอดจัดสรร ดังรูปประกอบด้านล่าง

|                   |          |                                      | ผู้ใช้งาน : สพม เขต 17-ผู้บริหาร (กลุ่มนโยบ                                                                                                |                  |                                       |              | ງາຍແລະແຜນ)              |                                        |
|-------------------|----------|--------------------------------------|----------------------------------------------------------------------------------------------------|------------------|---------------------------------------|--------------|-------------------------|----------------------------------------|
| <b>N</b> 21111111 |          | โปรแกรง<br>สำนักงานเขา<br>สำนักงานคร | ม <b>บริหารจัดการงบประมาณ</b><br>ภพื้นที่การศึกษามัธยมศึกษา เขต ๑๗<br>นะกรรมการการศึกษาขั้นพื้นฐาน<br>พมวดรถยร่าย (พังหมด • ประเภท (พังหมด | งบประว<br>▼ ประจ | บาณ แผนง่าน การ<br>กปังบประมาณ 2558 ▼ | สเงิน รายงาา | 1 ฐามข้อมูล ออก         | <del>จากระบบ</del><br>[ เชิ่มโครงการ ] |
| 5                 | 12       | หมวด - ประเภท                        | รายการ/โครงการ                                                                                                    | กลยุทธ์ที่       | ผู้รับผิดชอบ                          | จำนวนกิจกรรม | ระยะเวลาด่าเนินการ      | ยอดจัดสรร                              |
| <b>X</b> 🗙        | 58202001 | งบลงทุน - ที่ดินและสิ่ง<br>ก่อสร้าง  | แจ้งจัดสรรงบประมาณปี พ.ศ.2557 งบลงทุน ค่าที่ดินและสิ่งก่อสร้าง (เงิน<br>กันใว้เบิกเหลื่อมปีกรณีไม่หนี้ผูกพัน)                              | 0                | เบญจมานุสรณ์                          | 3 1 กิจกรรม  | 12 พ.ค. 58 - 21 พ.ค. 58 | 5,707,400.00                           |
| 🗾 i 🗙             | 58103002 | งบดำเนินงาน - ค่าวัสดุ               | ค่าซ่อมแซมอาคารเรียน (ทาสี)                                                                                                    | 0                | ตราดสรรเสริญวิทยาคม                   | 2 กิจกรรม    | 29 พ.ค. 58 - 29 พ.ค. 58 | 33,500.00                              |
| 🗾  🗙              | 58103003 | งบด่าเนินงาน - ค่าวัสดุ              | ค่าช่อมแชมบ้านพักครู                                                                                                    | 0                | มะขามสรรเสริญ                         | 2 กิจกรรม    | 25 พ.ค. 58 - 5 มิ.ย. 58 | 96,500.00                              |
| 🗾 I 🗙             | 58103004 | งบดำเนินงาน - ค่าวัสดุ               | ด่าขยายเขตระบบจำหน่ายไฟฟ้า                                                                                                    | 0                | สอ <mark>ยดาววิทย</mark> า            | 1 กิจกรรม    | 25 พ.ศ. 58 - 5 มิ.ย. 58 | 168,383.98                             |
|                   | 1        |                                      | รวม                                                                                                    |                  |                                       |              |                         | 6,005,783.98                           |

กรณีต้องการเพิ่มรายการ ให้คลิกที่ [เพิ่มโครงการ] จะปรากฏดังรูปด้านล่าง

| เพิ่มรายการ/โครงการ |                                                            |  |  |  |
|---------------------|------------------------------------------------------------|--|--|--|
| ประเภทรายการ        | ึงบดำเนินงาน - ค่าตอบแทน ▼                                 |  |  |  |
| รายการ/โครงการ      |                                                            |  |  |  |
| แผนงาน              |                                                            |  |  |  |
| สนองต่อกลยุทธ์ที่   | 0 •                                                        |  |  |  |
| ลักษณะโครงการ       | โครงการใหม่ 🔻                                              |  |  |  |
| ปังบประมาณ          | 2558 •                                                     |  |  |  |
| ผู้รับผิดชอบโครงการ |                                                            |  |  |  |
| ระยะเวลาดำเนินการ   | 21/07/2558 🛗 ถึงวันที่ 21/07/2558 📆                        |  |  |  |
| งบประมาณโครงการ     |                                                            |  |  |  |
| ปัญหา/ข้อเสนอแนะ    |                                                            |  |  |  |
| เอกสารประกอบ        | Choose File No file chosen                                 |  |  |  |
| สถานะโครงการ        | อนุมัติ                                                    |  |  |  |
|                     | <ul> <li>๑ ๓๓๓๓</li> <li>๑ ๓๓๓๓</li> <li>๑ ๓๓๓๓</li> </ul> |  |  |  |

กรณีต้องการแก้ไข สามารถคลิกที่รูปภาพ 📝 เพื่อทำการแก้ไขรายการดังกล่าว

กรณีต้องการลบรายการ สามารถคลิกที่รูปภาพ ≭ เพื่อทำการลบรายการดังกล่าว

หลังจากที่ได้เพิ่มรายละเอียดโครงการแล้วให้ทำการเพิ่มกิจกรรมต่าง ๆ ในโครงการ โดยคลิกที่รายการในคอลัมภ์จำนวน กิจกรรม จะปรากฏดังรูปด้านล่าง และหากต้องการกลับไปยังหน้า ทะเบียนงบประมาณ ให้คลิกที่รายการ (แถบสีฟ้า)

#### รายการ/โครงการ แจ้งจัดสรรงบประมาณปี พ.ศ.2557 งบลงทุน ค่าที่ดินและสิ่งก่อสร้าง (เงินกันไว้เบิกเหลื่อมปีกรณีไม่หนี้ผูกพัน)

|       |                             |                          | [เพมกจกรรม]  |
|-------|-----------------------------|--------------------------|--------------|
| ลำดับ | กิจกรรม                     | ระยะเวลาดำเนินการ        | งบประมาณ     |
| 📝 🗱 1 | การก่อสร้าง ปรับปรุงซ่อมแซม | 12 พ.ค. 58 - 11 มิ.ย. 58 | 5,707,400.00 |

## เมนูรายละเอียดงบประมาณ (งบประมาณ)

เป็นข้อมูลเกี่ยวกับรายละเอียดทั้งหมดในแต่ละรายการงบประมาณ อาทิ หมวดรายการงบ ประเภทงบประมาณ ผู้รับผิดชอบ รายละเอียดกิจกรรม สถานะงบประมาณ ยอดจัดสรร ข้อมูลค่าใช้จ่าย รายการอนุมัติเงินงวด รายการโยกย้าย เงิน ยอดคงเหลือเป็นต้น

รูปที่ 1 เป็นรูปแสดงสรุปยอดจัดสรร ยอดตั้งเบิก ยอดค่าใช้ และยอดคงเหลือในแต่ละรายการงบประมาณ

|            |                                     |                                                                                                    |                                                 | ผู้ใช้งาน : สพม เขต 17-ผู้บริหาร (กลุ่มนโยบายและแห |              |                            |             |               | มโยบายและแผน)           |
|------------|-------------------------------------|----------------------------------------------------------------------------------------------------|-------------------------------------------------|----------------------------------------------------|--------------|----------------------------|-------------|---------------|-------------------------|
| 1          | โปร<br>สำนัก<br>สำนัก               | ร <b>แกรมบริหารจัดการงบปร</b><br>างานเขตพื้นที่การศึกษามัธยมศึกษา เร<br>างานคณะกรรมการการศึกษาขั้นพื้นฐา<br><sub>หมวดรายจ่าย</sub> <sub>ทั้งหมด</sub> | เ <b>ชมาณ</b><br>ขตุด๗<br>าน<br>▼ ประเภท โร้งหว | ounis<br>Ja V Usa                                  | ะรมาณ แผนงา  | น การเงิน<br>2558 <b>•</b> | รายงาน      | ์ ฐานซ้อมูล   | ออกจากระบบ              |
| รายละเอียด | งบประมาณ                            |                                                                                                    |                                                 |                                                    |              |                            |             |               |                         |
| รหัส       | หมวด - ประเภท                       | รายการ/โครงการ                                                                                                    | ผู้รับผิดชอบ                                    | สถานะ                                              | ยอดจัดสรร    | อนุมัติเงินงวด             | ยอดตั้งเบิก | ยอดค่าใช้จ่าย | ยอดคงเหลือ              |
| 58202001   | งบลงทุน - ที่ดินและสิ่ง<br>ก่อสร้าง | แจ้งจัดสรรงบประมาณปี พ.ศ.2557 งบลงทุน ค่าที่ดีน<br>และสิ่งก่อสร้าง (เงินกันไว้เบิกเหลื่อมปีกรณีไม่หนี้<br>ผูกพัน)                                     | เบญจมานุสรณ์                                    | <mark>ວນຸນັ</mark> ດີ                              | 5,707,400.00 | 5,707,600.00               |             | 2% 100,000.00 | 98% 5,607,600.00        |
| 58103002   | งบดำเนินงาน - ค่าวัสดุ              | ค่าช่อมแชมอาคารเรียน (ทาสี)                                                                                                    | ตราดสรรเสริญว <b>ิ</b> ทยาคม                    | อนุมัด                                             | 33,500.00    | 33,500.00                  |             |               |                         |
| 58103003   | งบดำเนินงาน - ค่าวัสดุ              | ด่าช่อมแชมบ้านพักครู                                                                                                    | มะขามสรรเสริญ                                   | อนุมัด                                             | 96,500.00    | 96,500.00                  | 96,500.00   |               |                         |
| 58103004   | งบดำเนินงาน - ค่าวัสดุ              | ด่าขยายเขตระบบจำหน่ายไฟฟ้า                                                                                                    | สอยดาววิทยา                                     | อนุมัติ                                            | 168,383.98   | 168,383.98                 |             |               |                         |
|            |                                     | ยอดรวมทั้งสิ้น                                                                                                    | 1                                               |                                                    | 6,005,783.98 | 6,005,983.98               | 96,500.00   | 2% 100,000.00 | 98% <b>5,905,983.98</b> |

หากต้องการเข้าดูรายละเอียดของโครงการให้คลิกเลือกที่ชื่อโครงการ เมื่อคลิกชื่อโครงการแล้วจะปรากฏดังรูปด้านล่าง

รูปที่ 2 เป็นรูปแสดงรายละเอียดเกี่ยวกับ รายละเอียดงบประมาณ แผนงาน กลยุทธ์ ผู้รับผิดชอบโครงการ ระยะเวลา ดำเนินงาน ปัญหา/ข้อเสนอแนะ เอกสารประกอบ (หากต้องการ Download ให้คลิกที่ชื่อ File) สถานะโครงการ รายละเอียดกิจกรรม ข้อมูลค่าใช้จ่าย ข้อมูลการจัดสรรเงินงวด ข้อมูลการโยกย้ายเงิน เป็นต้น

| 2                    | <b>1</b>                  | โปรแกรมบริ<br>สำนักงานเขตพื้นที่<br>สำนักงานคณะกระ | <b>หารจัดการ</b><br>่การศึกษามัธยม<br>รมการการศึกษา | <b>งบประมา</b><br>ศึกษา เขต ๑๙<br>ขั้นพื้นฐาน | )<br>ป<br>อากระบาย                   | ผู่ใช่งาา<br>น ( แผนงาน ) การเงิน ) | เ∶สพม เขต 17-ผู้บริหาร (กลุ่ม<br>รายงาน ∫ัฐานข้อมูล ∫ | ณโยบายและแผน)<br>ออกจากระบบ |
|----------------------|---------------------------|----------------------------------------------------|-----------------------------------------------------|-----------------------------------------------|--------------------------------------|-------------------------------------|-------------------------------------------------------|-----------------------------|
| หมวดร                | <mark>กัยจ่าย</mark>      | งบลงทุน                                            |                                                     |                                               |                                      |                                     |                                                       |                             |
| ประเภา               | и                         | ที่ดินและสิ่งก่อสร้าง                              |                                                     |                                               |                                      |                                     |                                                       |                             |
| รายกา                | ร/โครงการ                 | แจ้งจัดสรรงบประมาณปี พ.                            | ศ.2557 งบลงทุน ค่าที่ต                              | ดินและสิ่งก่อสร้าง (                          | เงินกันไว้เบิกเหลือมปีกรณีไม่หนี้ผูก | เพ้น)                               |                                                       |                             |
| แผนงา                | u                         |                                                    |                                                     |                                               |                                      |                                     |                                                       |                             |
| สนองต่               | อกลยุทธ์ที่ 0             | งบบริหารสำนักงาน (งบประจำ)                         | )                                                   |                                               |                                      |                                     |                                                       |                             |
| ลักษณะ               | ะโครงการ                  | โครงการใหม่                                        |                                                     |                                               |                                      |                                     |                                                       |                             |
| ผู้รับผิด            | ชอบโครงการ                | เบญจมานุสรณ์                                       |                                                     |                                               |                                      |                                     |                                                       |                             |
| ระยะเวล              | ลาดำเน <mark>็นการ</mark> | 12 พ.ศ. 58 - 21 พ.ศ. 58                            |                                                     |                                               |                                      |                                     |                                                       |                             |
| งบประม               | มาณโครงการ                | 5,707,400.00 บาท (ห้าล้านเ <sup>ร</sup>            | จ็ดแสนเจ็ดพันสี่ร้อยบาท                             | ถ้วน) ถัวจ่ายทุกรายก                          | 15                                   |                                     |                                                       |                             |
| ปัญหา/               | ข้อเสนอแนะ                |                                                    |                                                     |                                               |                                      |                                     |                                                       |                             |
| เอกสาร               | ประกอบ                    |                                                    |                                                     |                                               |                                      |                                     |                                                       |                             |
| <mark>สถานะ</mark> * | โ <mark>ครงการ</mark>     | อนุมัติ                                            |                                                     |                                               |                                      |                                     |                                                       |                             |
| รายกา                | รจัดสรรเงินงวด            |                                                    |                                                     |                                               |                                      |                                     |                                                       | [ จัดสรรเงินงวด ]           |
| ที                   | เลขหนังสือจัด             | สรร ลงวันที่หนังสือจัดสรร                          | เลขหนังสือเงินงวด                                   | ลงวันที่เงินงวด                               | รหัสงบประมาณ                         | รหัสกิจกรรมหลัก                     | รหัสแหล่งเงิน                                         | สานวนเงิน                   |
| 1                    | 04247/1803                | 📩 15 พ.ศ. 58                                       | 04247/2059 🛸                                        | 29 พ.ศ. 58                                    | 2000404702410969                     | 571 <mark>1</mark> 320              | 20004xxxxx1278                                        | 5,707,400.00                |
| 2                    | aaa 🛸                     | 12 มิ.ย. 58                                        |                                                     |                                               |                                      |                                     |                                                       | 200.00                      |

5,707,600.00

รูปที่ 3 เป็นรูปแสดงรายละเอียดเกี่ยวกับ รายการจัดสรรเงินงวด รายการรับย้าย รายละเอียดกิจกรรม รายละเอียดการย้าย

เงิน รายการค่าใช้จ่าย โดยสามารถคลิกรายละเอียดเพิ่มเติมดังรูป

| รายกา        | ารจัดสรรเงินงวด         |                       |                   |                 |         |           |                 |             |           |             | •              | [จัดสรรเงินงวด]     |
|--------------|-------------------------|-----------------------|-------------------|-----------------|---------|-----------|-----------------|-------------|-----------|-------------|----------------|---------------------|
| ที           | เลขหนังสือจัดสรร        | ลงวันที่หนังสือจัดสรร | เลขหนังสือเงินงวด | ลงวันที่เงินงวด | รหัสงา  | บประมาย   | ա               | รหัสกิจ     | ารรมหลัก  | 51          | หัสแหล่งเงิน   | สำนวนเงน            |
| 1            | 04247/1803 落            | 15 พ.ศ. 58            | 04247/2059 🔁      | 29 พ.ศ. 58      | 2000404 | 4702410   | 969             | 5711320 200 |           | 04xxxxxl278 | 5,707,400.00   |                     |
| 2            | ลลล 🔁 12 มิ.ย. 58       |                       |                   |                 |         | 200.00    |                 |             |           |             |                |                     |
|              |                         |                       |                   |                 | รวม     |           |                 |             |           |             |                | 5,707,600.00        |
|              |                         |                       |                   |                 |         |           |                 |             |           |             |                |                     |
| รายกา<br>ที่ | ารรบยาย                 |                       |                   | รายการรับ       | เข้าย   |           |                 |             |           |             | องวันที่       | ส่วนวนเงิน          |
|              |                         |                       |                   |                 |         |           |                 |             |           |             |                |                     |
|              |                         |                       |                   |                 | รวม     |           |                 |             |           |             |                |                     |
|              |                         |                       |                   |                 |         |           |                 |             |           |             |                |                     |
| กิจกระ       | รม                      |                       |                   |                 |         |           |                 |             |           |             |                | ายละเอียดกิจกรรม]   |
| ที           |                         |                       | กิจกรรม           |                 |         | 5         | ะยะเวลาดำเนิน   | เการ งบด่า  | เนินงาน   | ยอดดั้งเบิก | ยอดใช้จ่ายจริง | ยอดคงเหลือ          |
| 1            | การก่อสร้าง ปรับปรุงช่อ | มแขม                  |                   |                 |         | 12        | พ.ค. 58 - 11 มี | .ย. 58 5,7  | 07,400.00 |             | 100,000.0      | 0 5,607,400.00      |
|              |                         |                       | ยอดรวม            |                 |         |           |                 | 5,7         | 07,400.00 |             | 100,000.0      | 0 5,607,400.00      |
| _            |                         |                       |                   |                 |         |           |                 |             |           |             | 3              | [ ย้ายเงินโครงการ ] |
| รายก<br>ที   | ទេ មេកម មេសេរ           |                       |                   | รายการ          | 5       |           |                 |             |           |             | วันที          | ้ จำนวนเงิน         |
|              |                         |                       |                   |                 |         |           |                 |             |           |             |                |                     |
|              | 1                       |                       |                   |                 | รวม     |           |                 |             |           |             |                |                     |
| รายกา        | ารค่าใช้จ่าย            |                       |                   |                 |         |           |                 |             |           |             | $\square$      |                     |
| 4            |                         |                       | 67810-76          |                 |         | ก็จกรรง   | นี้ วันนี้      |             | ประเภา    | เค่าใช้จ่าย |                | ยอดคงเหลือจริง      |
|              |                         |                       | 101115            |                 |         | 1 dense 1 |                 | ดอบแทน      | ใช้สอย    | วัสดุ       | สาธารณูปโภค    | 5,607,600.00        |
| 1            | ค่าก่อสร้างงวดที่1      |                       |                   |                 |         | 1         | 11 มิ.ย. 58     |             | 100,000.0 | 0           |                | 100,000.00          |
|              |                         |                       | รวม               |                 |         |           |                 |             | 100,000.0 | 0           |                | 100,000.00          |

## เมนูสรุปรายงานโครงการ (งบประมาณ)

เป็นข้อมูลเกี่ยวกับแสดงรายละเอียดของโครงการ เกี่ยวกับการเพิ่มเติมรายละเอียดของโครงการต่าง ๆ อาทิ วัตถุประสงค์

เป้าหมายเชิงปริมาณ เป้าหมายเชิงคุณภาพ การดำเนินงาน ปัญหา อุปสรรค ข้อเสนอแนะ รูปภาพกิจกรรมต่าง ๆ ของโครงการ

|      |                                                                                                    | ผู้ใช้ง่าน : สพม เขต 17-ผู้บริหาร (กลุ่มนโยบายและแผน) |
|------|----------------------------------------------------------------------------------------------------|-------------------------------------------------------|
| LING | โปรแกรมบริหารจัดการงบประมาณ<br>สำนักงานเขตพื้นที่การศึกษามัธยมศึกษา เขต ๑๗<br>สำนักงานคณะกรรมการการศึกษาขั้นพื้นฐาน | งบประมาณ แผนงาน การเงิน รายงาน ฐานข้อมูล ออกจากระบบ   |

| หมวดรายจ่าย | ทั้งหมด | ۲ | ประเภท | ทั้งหมด ▼ | ประสาปิงบประมาณ | 2558 • |  |
|-------------|---------|---|--------|-----------|-----------------|--------|--|
|-------------|---------|---|--------|-----------|-----------------|--------|--|

| รหัส |          | ส หมวด - ประเภท รายการ/โครงการ      |                                                                                                    | กลยุทธ์ที่ | ผู้รับผิดชอบ        | สถานะ    | ระยะเวลาดำเนินการ       | ี<br>ยอดจัดสรร |
|------|----------|-------------------------------------|----------------------------------------------------------------------------------------------------|------------|---------------------|----------|-------------------------|----------------|
| 1    | 58202001 | งบลงทุน - ที่ดินและสิ่ง<br>ก่อสร้าง | แจ้งจัดสรรงบประมาณปี พ.ศ.2557 งบลงทุน ค่าที่ดินและสิ่งก่อสร้าง (เงิน<br>กันไว้เบิกเหลือมปีกรณีไม่หนี้ผูกพัน) | 0          | เบญจมานสรณ์         | อนุมัติ  | 12 พ.ค. 58 - 21 พ.ค. 58 | 5,707,400.0    |
|      | 58103002 | งบดำเนินงาน - <mark>ค่าวัสดุ</mark> | ค่าช่อมแชมอาคารเรียน (ทาสี)                                                                                  | 0          | ตราดสรรเสริญวิทยาคม | ວ ນຸນັທິ | 29 พ.ศ. 58 - 29 พ.ศ. 58 | 33,500.0       |
| 1    | 58103003 | งบดำเนินงาน - ค่าวัสดุ              | ค่าช่อมแช่มบ้านพักครู                                                                                        | 0          | นะขามสรรเสริญ       | อ นุมัติ | 25 พ.ศ. 58 - 5 มิ.ย. 58 | 96,500.0       |
| 1    | 58103004 | งบดำเนินงาน - ค่าวัสดุ              | ด่าขยายเขตระบบจำหน่ายไฟฟ้า                                                                                   | 0          | สอยดาววิทยา         | อ นุมัติ | 25 พ.ศ. 58 - 5 มิ.ย. 58 | 168,383.9      |
|      |          |                                     | รวม                                                                                                    |            |                     |          |                         | 6,005,783.9    |

ผู้ใช้งาน : สพม เขต 17-ผู้บริหาร (กลุ่มนโยบายและแผน)

|                                  | S. Lucas B. S. S. S. S. S. S. S. S. S. S. S. S. S.                             |                                   |                     |
|----------------------------------|--------------------------------------------------------------------------------|-----------------------------------|---------------------|
|                                  | เปรแกรมปรหารจดการงบบระมาณ                                                      |                                   |                     |
|                                  | สำนักงานเขตพื้นที่การศึกษามัธยมศึกษา เขต ๑๗                                    |                                   |                     |
|                                  | สำนักงานคณะกรรมการการศึกษาขั้นพื้นฐาน                                          | งบประบาณ แผนงาน การเงิน รายงาน ฐา | นข้อมูล ออก จากระบบ |
|                                  |                                                                                |                                   |                     |
| ห <mark>มวดรายจ่</mark> าย       | งบลงทุน                                                                        |                                   |                     |
| ประเภท                           | ที่ดินและสิ่งก่อสร้าง                                                          |                                   |                     |
| รายการ/โครงการ                   | แจ้งจัดสรรงบประมาณปี พ.ศ.2557 งบลงทุน ค่าที่ดินและสิ่งก่อสร้าง (เงินกันไว้เบิก | หลือมปีกรณีไม่หนี้ผูกพัน)         |                     |
| แผนงาน                           |                                                                                |                                   |                     |
| สนองต่อกลยุทธ์ที่ 0              | งบบริหารสำนักงาน (งบประจำ)                                                     |                                   | 3                   |
| ลักษณะโครงการ                    | โครงการใหม่                                                                    |                                   |                     |
| ผู้รับผิดชอบโครงการ              | เบญจมานุสรณ์                                                                   |                                   |                     |
| ระยะเวลาดำเนินการ                | 12 พ.ศ. 58 - 21 พ.ศ. 58                                                        |                                   |                     |
| งบประมาณโค <mark>ร</mark> งการ   | 5,707,400.00 บาท (ห้าล้านเจ็ดแสนเจ็ดพันสี่ร้อยบาทถ้วน) ถัวจ่ายทุกรายการ        |                                   |                     |
| .อกสารประกอบ                     |                                                                                |                                   |                     |
| <mark>สถานะโค</mark> รงการ       | ອນຸນັດີ                                                                        |                                   |                     |
| วัตถุประสงค์                     |                                                                                |                                   |                     |
| .ป้าหมายเชิงปริมาณ               |                                                                                |                                   |                     |
| ป้าหมายเชิงคุ <mark>ณภ</mark> าพ |                                                                                |                                   |                     |
| าารดำเนินงาน                     |                                                                                |                                   |                     |
| บัญหาอุปสรรค                     |                                                                                |                                   |                     |
| ปัญหา∕ข้อเสนอแนะ                 |                                                                                |                                   |                     |
| รุปภาพโครงการที่ 1               | Choose File No file chosen                                                     |                                   |                     |
| รปภาพโครงการที่ 2                | Choose File No file chosen                                                     |                                   |                     |
| รปภาพโครงการที่ 3                | Choose File No file chosen                                                     |                                   |                     |
| รปกาพโครงการที่ 4                | Choose File   No file chosen                                                   |                                   |                     |

รูปภาพโครงการที่ 5 Choose File No file chosen

รปภาพโครงการที่ 6 Choose File No file chosen

# เมนูสถานะงบประมาณโครงการ (แผนงาน)

เป็นข้อมูลเกี่ยวกับแสดงรายละเอียดของ สถานะของงบประมาณโครงการ ประกอบด้วยสถานะ อนุมัติ, ซะรอ, สิ้นสุด หรือ ยกเลิก สามารถกำหนดสถานะของแต่ละงบโดยผู้กำหนดสถานะจะเป็นหน้าที่ของกลุ่มแผนงานฯ เมื่อกำหนดสถานะ ซะรอ สิ้นสุด หรือ ยกเลิกจะทำให้ไม่สามารถทำรายการเบิกจ่ายจากระบบได้

|                 |                                                    |                                                                                                    |                                            | ผู้ใช้งาน : สพม                                              | ม เขต 17-ผู้บริหาร (กลุ่มนโยบาย                                         | ยและแผน)                    |
|-----------------|----------------------------------------------------|----------------------------------------------------------------------------------------------------|--------------------------------------------|--------------------------------------------------------------|-------------------------------------------------------------------------|-----------------------------|
| 1               | ġ.                                                 | โปรแกรมบริหารจัดการงบประมาณ<br>สำนักงานเขตพื้นที่การศึกษามัธยมศึกษา เขต ๑๗<br>สำนักงานคณะกรรมการการศึกษาขั้นพื้นฐาน งมระมา   | ณ แผบงาบ                                   | การเงิน รายงา                                                | าน รานข้อมูล ออกจา                                                      | ากระบบ                      |
|                 |                                                    |                                                                                                    |                                            |                                                              |                                                                         |                             |
| ถานะงบป         | ระมาณโครงก                                         | ไว<br>หมวดรายจ่าย ทั้งหมด ▼ ประเภท (ทั้งหมด ▼ ประจำปี                                                                        | งบประมาณ 25                                | 58 🔻                                                         |                                                                         |                             |
| ถานะงบป         | lระมาณโครง <i>เ</i><br>รหัส                        | ไ⊘้<br>หมวดรายจ่าย ทั้งหมด ▼ ประเภท ทั้งหมด ▼ ประจำปี<br>าร<br>รายการ/โครงการ                                                | งบประมาณ 25<br>กลยุทธ์ที่                  | 58 ▼<br>ผู้รับผืดชอบ                                         | ระยะเวลาดำเนินการ                                                       | สถานะ                       |
| ถานะงบป<br>🖉- 🗋 | ระมาณโครงก<br><b>รหัส</b><br>58103002              | ไ∂<br>หมวดรายจ่าย ทั้งหมด ▼ ประเภท ทั้งหมด ▼ ประจำบี<br>าร<br>รายการ/โครงการ<br>คำช่อมแชมอาคารเรียน (ทาสี)                   | งบประมาณ 25<br>กลยุทธ์ที่<br>0             | 58 ▼<br>ผู้รับผิดชอบ<br>ตราดสรรเสริญวิทยาคม                  | ระยะเวลาดำเนินการ<br>29 พ.ค. 58 - 29 พ.ค. 58                            | สถานะ<br>อนุมัดิ            |
| ถานะงบป<br>🖉- 🛄 | ระมาณ โครงศ<br><b>รหัส</b><br>58103002<br>58103003 | >หมวดรายจ่าย ทั้งหมด ▼ ประเภท ทั้งหมด ▼ ประจำปี<br>าร<br>รายการ/โครงการ<br>คำข่อมแขมอาคารเรียน (ทาสี)<br>คำข่อมแขมบ่านทักครู | งบประมาณ 25<br><b>กลยุทธ์ที่</b><br>0<br>0 | 58 🔻<br>ผู้รับผิดชอบ<br>ดราดสรรเสริญวิทยาคม<br>มะขามสรรเสริญ | ระยะเวลาดำเนินการ<br>29 พ.ค. 58 - 29 พ.ค. 58<br>25 พ.ค. 58 - 5 มิ.ย. 58 | สถานะ<br>อนุมัติ<br>อนุมัติ |

เมนูจัดสรรเงินงวด (แผนงาน)

เป็นข้อมูลเกี่ยวกับแสดงรายละเอียดของ ข้อมูลการจัดสรรเงิน เลขหนังสือจัดสรร วันที่จัดสรร จำนวนเงินจัดสรร ไฟล์หนังสือ โดยจะ ให้สามารถบันทึกข้อมูลดังกล่าว ได้เฉพาะกลุ่มงานนโยบายและแผน

| - 3 |                                                                                                    | ผู้ใช้งาน : สพม เขต 17-ผู้บริหาร (กลุ่มนโยบายและแผน) |
|-----|----------------------------------------------------------------------------------------------------|------------------------------------------------------|
| LI  | โปรแกรมบริหารจัดการงบประมาณ<br>สำนักงานเขตพื้นที่การศึกษามัธยมศึกษา เขต ๑๗<br>สำนักงานคณะกรรมการการศึกษาขั้นพื้นฐาน | งบประมาณ แผนงาน การเงิน รายงาน ฐานข้อมูล ออกจากระบบ  |

หมวดรายจ่าย ทั้งหมด ▼ ประเภท ทั้งหมด ▼ ประจำปังบประมาณ 2558 ▼

| <b>Z</b> - 🗆 | รหัส       | รายการโครงการ                                 | กลยุทธ์ที           | <b>ผู้รับผ</b> ิดชอบ    | ระยะเวลาดำเนินการ       | สถานะ   |
|--------------|------------|-----------------------------------------------|---------------------|-------------------------|-------------------------|---------|
|              | 58103002   | ค่าช่อมแชมอาคารเรียน (ทาสี)                   | ตราดสรรเสริญวิทยาคม | 29 พ.ค. 58 - 29 พ.ค. 58 | อนุมัดิ                 |         |
|              | 58103003   | ค่าช่อมแชมบ้านพักครู                          | 0                   | มะขามสรรเสริญ           | 25 พ.ค. 58 - 5 มิ.ย. 58 | อนุมัดิ |
|              | 58103004   | ด่าขยายเขตระบบจำหน่ายไฟฟ้า                    | 0                   | สอยดาววิทยา             | 25 พ.ค. 58 - 5 มิ.ย. 58 | อนุมัดิ |
| เลขหนั       | งสือจัดสรร | วันที่ 22/07/2558 🚔 จำนวนเงิน บาท Choose File | e No file cl        | hosen ตกลง              |                         |         |

| รหัส | รายการ/โครงการ | กลยุทธ์ที่ | เลขหนังสือจัดสรร | วันที่จัดสรร | จำนวนเงิน |
|------|----------------|------------|------------------|--------------|-----------|
|      |                |            |                  |              |           |

# เมนูจัดสรรเงินงวด (การเงิน)

เป็นข้อมูลเกี่ยวกับแสดงรายละเอียดของ หนังสือแจ้งอนุมัติเงินจัดสรร เพื่อให้ทางกลุ่มงานนโยบายและแผนงาน กับกลุ่มการเงิน และสินทรัพย์ ทำการกรอกข้อมูลเพื่อใช้เป็นข้อมูลติดตาม อ้างอิงแหล่งที่มาของเงิน รหัสงบประมาณ รหัสกิจกรรม จำนวนเงิน

|                 | 1                |                                      |                                                  | ผู้ใช้งาน : เจ้   | าหน้าที่บริหารงานก | ารเงินและสินทรัพย์-ผู้เ     | ดูแ <mark>ลระบบ</mark> การเงิน (กลุ่ | มบริหารการเงินแล | จะสินทรัพย์) |
|-----------------|------------------|--------------------------------------|--------------------------------------------------|-------------------|--------------------|-----------------------------|--------------------------------------|------------------|--------------|
| 199             | H โปรเ<br>สำนักง | <b>เกรมบริหา</b><br>วนเขตพื้นที่การค | รจ <b>ัดการงบประมาณ</b><br>กำษามัธยมศึกษา เขต ๑๗ |                   |                    |                             |                                      |                  |              |
|                 | สำนักง           | านคณะกรรมกา                          | รการศึกษาขั้นพื้นฐาน                             | งาม               | ประมาณ แผนง        | งาน การเงิน                 | รายงาน ฐาน                           | ข้อมูล ออกจ      | ากระบบ       |
| รายการแจ้งอนุม่ | ้ดีเงินงวด       |                                      | หมวดรายจ่าย (ทั้งหมด ▼                           | ประเภท ทั้งหมด 🔻  | ประจำปึงบประมาณ    | 2558 🔻                      |                                      |                  |              |
| ลำดับ           | เลขหนังสือจัดสรร | ลงวันที่หนังสือจัดสรร                | รายการ/โครงการ                                   | เลขหนังสือเงินงวด | ลงวันที่เงินงวด    | รหัสงบประม <mark>า</mark> ณ | รหัสกิจกรรมหลัก                      | รหัสแหล่งเงิน    | จำนวนเงิน    |
| 1               | ศธ025855-58      | 22 ก.ศ. 58                           | ค่าซ่อมแชมอาคารเรียน (ทาสี)                      |                   |                    |                             |                                      |                  | 300,000.00   |

เมื่อทำการคลิก 🖾 จะมีรายละเอียดข้อมูลกรอกเพิ่มเติมดังรูปด้านล่าง

#### เพิ่มเติมรายละเอียดเงินงวด

| หมวดรายจ่าย           | งบดำเนินงาน                                                                                                    |
|-----------------------|----------------------------------------------------------------------------------------------------|
| ประเภทรายการ          | ค่าวัสดุ                                                                                                    |
| รายการ/โครงการ        | คำช่อมแชมอาคารเรียน (ทาสี)                                                                                            |
| แผนงาน                | ขยายโอกาสและพัฒนาคุณภาพการศึกษา                                                                                       |
| ผู้รับผิดชอบ          | ตราดสรรเสริญวิทยาคม                                                                                                   |
| ระยะเวลาดำเนินงาน     | 29 พ.ศ. 58 - 29 พ.ศ. 58                                                                                               |
| งบประมาณ              | ארע 33,500.00                                                                                                    |
| เลขหนังสือจัดสรร      | ศธ025855-58                                                                                                    |
| ลงวันที่หนังสือจัดสรร | 22 n.n. 58                                                                                                    |
| จำนวนเงินจัดสรร       | <u>ארע 300.000 אריע 300.000 אריע 100 אריע 100 אויע 100 אויע 100 אויע 100 אויע 100 אויע 100 אויע 100 אויע 100 אויע</u> |
| เลขหนังสือเงินงวด     | 300000                                                                                                    |
| ลงวันที่เงินงวด       | 23/07/2558                                                                                                    |
| รหัสงบประมาณ          | ศธ0123456                                                                                                    |
| รหัสกิจกรรมหลัก       | 512315612213                                                                                                    |
| รหัสแหล่งเงิน         | 5412181                                                                                                    |
| แบบไฟล์               | Choose File No file chosen                                                                                            |

o anaj

ㅇ ชกเลิก 🔵

# เมนูรายการรอตั้งเบิก (การเงิน)

เป็นข้อมูลเกี่ยวกับแสดงรายละเอียดของ รายการงบประมาณที่รอตั้งเบิกจากทางการเงินเพื่อรอให้ทางการเงินมาบันทึกข้อมูลการตั้ง เบิกในแต่ละรายการ

|                 |                               |                                                                                                  |           | សូរី។             | ้งาน : สพม เขต 17- | -ผู้บริหาร (กลุ่มนโย | ນາຍແລະແຜນ)                  |
|-----------------|-------------------------------|--------------------------------------------------------------------------------------------------|-----------|-------------------|--------------------|----------------------|-----------------------------|
|                 | โปรแก<br>สำนักงาา<br>สำนักงาา | ารมบริหารจัดการงบประมาณ<br>แขดพื้นที่การศึกษามัธยมศึกษา เขต ๑๗<br>แคณะกรรมการการศึกษาขั้นพื้นฐาน | งาประม    | าณ แผนงาน การเงิน | รายงาน ฐ           | านข้อมูล   ออเ       | กจากระบบ                    |
| รายการรอตั้งเบิ | n                             | หมวดรายจ่าย  ทั้งหมด ▼ ประเภท  ทั้งหมด ▼                                                         | ] ประจำ   | ปังบประมาณ 2558 ▼ |                    |                      |                             |
| รหัสเอกสาร      | หมวด - ประเภท                 | รายการ/โครงการ                                                                                   | กลยุทธ์ที | ผู้รับผิดชอบ      | สถานะ              | ยอดตั้งเบิก          | <mark>ยอดค่าใช้จ่า</mark> ย |
| 58103003-1      | งบด่าเนินงาน - ค่าวัสดุ       | ดำช่อมแชมบ้านพักครู                                                                              | 0         | มะขามสรรเสริญ     | รอดั้งเบิก         | 96,500.00            |                             |
|                 |                               | ยอดรวมทั้งสิ้น                                                                                   |           |                   |                    | 96,500.00            |                             |

หากต้องการเพิ่มเติมแก้ไขรายละเอียดให้คลิกเลือกรายการที่ต้องการจะปรากฏดังรูปด้านล่าง

|           |                                                                    | รหัสโครงการ 58103003<br>รหัสเอกสาร 58103003-1<br>การ |            |  |
|-----------|--------------------------------------------------------------------|------------------------------------------------------|------------|--|
|           | l                                                                  | รห์สเอกสาร                                           | 58103003-1 |  |
|           | แบบขออนุมัติเบิกงบประมาณโครงการ                                    |                                                      |            |  |
| โดรงกา    | ร คำช่อมแชนท้ามพักคร                                               |                                                      |            |  |
| เล้าของ   | - กามแหน่มหมายการเสริญ<br>โครงการ มะขามสรรเสริญ กลุ่มโรงเรียบมัธยม |                                                      |            |  |
|           |                                                                    |                                                      |            |  |
| เรียน     | ผอ.สพม. 17                                                         |                                                      |            |  |
|           | ตามที่ สพม. 17 ได้อนุมัติโครงการข้างต้น ตามแผนปฏิบัติการ ประจำปีง  | บประมาณ 255                                          | 58         |  |
| จำนวนเ    | งินโครงการ 96,500.00 บาท ข้าพเจ้ามีความประสงค์ขอเบิกเงินโครงกา     | ร/กิจกรรม ดังนี้                                     |            |  |
| ลำดับ     | กิจกรรม                                                            | วันที่                                               | จำนวนเงิน  |  |
| 1         | กิจกรรมที่ 1 ค่าวัสดุ                                              |                                                      |            |  |
|           | - จัดซื้อวัสดุ                                                     | 29 พ.ค. 58                                           | 80590.00   |  |
| 2         | กิจกรรมที่ 2 ค่าจ้างเหมา                                           |                                                      |            |  |
|           | - ดำจ้างช่อมแซมบ้านพักครู                                          | 29 พ.ค. 58                                           | 15910.00   |  |
|           | รวมทั้งสิ้น                                                        |                                                      | 96,500.00  |  |
|           |                                                                    |                                                      | •          |  |
|           |                                                                    |                                                      |            |  |
|           | ผู่ขอเบิก                                                          |                                                      |            |  |
| กลุ่มบริเ | หารการเงินและสินทรัพย์                                             |                                                      |            |  |
| วันที่    | 22/07/2558                                                         |                                                      |            |  |
|           | รอตั้งเบิก                                                         |                                                      |            |  |

เจ้าหน้าที่บริหารงานการเงินและสินทรัพย์ เจ้าหน้าที่การเงิน

และเมื่อต้องการยืนยันการรอตั้งเบิกให้คลิกที่ รอตั้งเบิก เพื่อยืนยันการเบิกจ่ายเงิน

# เมนูรายการอนุมัติตั้งเบิก (การเงิน)

เป็นข้อมูลเกี่ยวกับแสดงรายละเอียดของ รายการที่ทางการเงินอนุมัติค่าใช้จ่ายแล้ว

| ,               |                         |                                                                     |                                                      | ผู้ใช้งาน : เจ้าหน้า               | ที่บริหารงานการเงินและสินทรัพย์-ผู้           | ดูแลระบบการเงิน (ก | าลุ่มบริหารการเงิ | และสินทรัพย์) |
|-----------------|-------------------------|---------------------------------------------------------------------|------------------------------------------------------|------------------------------------|-----------------------------------------------|--------------------|-------------------|---------------|
|                 | โปรแก                   | กรมบริหารจัดการ<br>* -                                              | You have gone full screen.                           | Exit full scree                    | <u>n (F11)</u>                                |                    |                   |               |
| 2               | สำนักงา                 | นเขตพนทการศกษามอยม<br>นคณะกรรมการการศึกษา<br><sup>หมวดรายจ่าย</sup> | ทกษา เขต ๑๗<br>ขั้นพื้นฐาน<br>เพิ่งหมด • ประเภท พื้ง | <mark>งบประม</mark><br>หมด ▼ ประจำ | าณ แผนงาน การเงิน<br>ปังบประมาณ 2558 <b>ง</b> | รายงาน ฐา          | นข้อมูล อล        | เกจากระบบ     |
| รายการอนุมัติเป | ก                       |                                                                     |                                                      |                                    |                                               |                    |                   |               |
| รหัสเอกสาร      | หมวด - ประเภท           | ราย                                                                 | การ/โครงการ                                          | กลยุทธ์ห่                          | ี่ ผู้รับผิดชอบ                               | สถานะ              | ยอดตั้งเบิก       | ยอดค่าใช้จ่าย |
| 58103003-1      | งบด่าเนินงาน - ค่าวัสดุ | ค่าช่อมแชมบ้าน <mark>พักค</mark> รู                                 |                                                      | 0                                  | มะขามสรรเสริญ                                 | อนุมัติเบิกแล้ว    |                   | 96,500.00     |
|                 |                         |                                                                     | ยอดรวมทั้งสิ้น                                       |                                    |                                               |                    |                   | 96,500.00     |

หากต้องการเพิ่มเติมแก้ไขรายละเอียดให้คลิกเลือกรายการที่ต้องการจะปรากฏดังรูปด้านล่าง

รหัสโครงการ 58103003 รหัสเอกสาร 58103003-1

#### แบบขออนุมัติเบิกงบประมาณโครงการ

โครงการ คำช่อมแชมบ้านพักครู เจ้าของโครงการ มะขามสรรเสริญ กลุ่มโรงเรียนมัธยม

เรียน ผอ.สพม. 17

ตามที่ สพม. 17 ได้อนุมัติโครงการข้างต้น ตามแผนปฏิบัติการ ประจำปึงบประมาณ 2558

จำนวนเงินโครงการ 96,500.00 บาท ข้าพเจ้ามีความประสงค์ขอเบิกเงินโครงการ/กิจกรรม ดังนี้

| ลำดับ | กิจกรรม                    | วันที่     | จำนวนเงิน |
|-------|----------------------------|------------|-----------|
| 1     | กิจกรรมที่ 1 ค่าวัสดุ      |            |           |
|       | - จัดซื้อวัสดุ             | 29 พ.ค. 58 | 80590.00  |
| 2     | กิจกรรมที่ 2 ด่าจ้างเหมา   |            |           |
|       | - ค่าจ้างช่อมแชมบ้านพักครู | 29 พ.ค. 58 | 15910.00  |
|       | รวมทั้งสิ้น                |            | 96,500.00 |

ผู้ขอเบิก

กลุ่มบริหารการเงินและสินทรัพย์

วันที่ 22/07/2558 📆

#### อนุมัติเบิกแล้ว

เจ้าหน้าที่บริหารงานการเงินและสินทรัพย์ เจ้าหน้าที่การเงิน

และเมื่อต้องการยกเลิกการตั้งเบิกให้คลิกที่ <mark>อนุมัติเบิกแล้ว</mark> เพื่อยกเลิกการเบิกจ่ายเงิน

# เมนูแบบขออนุมัติตั้งเบิก (การเงิน)

เป็นข้อมูลเกี่ยวกับแสดงรายละเอียดของ แบบฟอร์มขออนมัติการเบิก โดยใช้หมายเลขรหัสเอกสาร ค้นหาข้อมูล เพื่อทำการอนุมัติ การเบิกจ่ายเงิน หรือยกเลิกการเบิกจ่าย

รหัสเอกสาร <mark>58103003-1</mark> ค้นหา

รหัสโครงการ 58103003 รหัสเอกสาร 58103003-1

### แบบขออนุมัติเบิกงบประมาณโครงการ

โครงการ ค่าซ่อมแซมบ้านพักครู

เจ้าของโครงการ มะขามสรรเสริญ กลุ่มโรงเรียนมัธยม

เรียน ผอ.สพม. 17

ตามที่ สพม. 17 ได้อนุมัติโครงการข้างต้น ตามแผนปฏิบัติการ ประจำปีงบประมาณ 2558

|                 | 00 500 00     | V V 🖬 👔        |               | . 🗢           | ~ d |
|-----------------|---------------|----------------|---------------|---------------|-----|
| จานวนเงนโครงการ | 96.500.00 บาท | ขาพเจามความประ | ะสงดขอเบกเงนเ | ครงการ/กจกรรม | ดงน |
|                 |               |                |               |               |     |

| ลำดับ | กิจกรรม                   | วันที่     | จำนวนเงิน |
|-------|---------------------------|------------|-----------|
| 1     | กิจกรรมที่ 1 ค่าวัสดุ     |            |           |
|       | - จัดซื้อวัสดุ            | 29 พ.ค. 58 | 80590.00  |
| 2     | กิจกรรมที่ 2 ค่าจ้างเหมา  |            |           |
|       | - ดำจ้างซ่อมแซมบ้านพักครู | 29 พ.ค. 58 | 15910.00  |
|       | รวมทั้งสิ้น               |            | 96,500.00 |

ผู้ขอเบิก

กลุ่มบริหารการเงินและสินทรัพย์

วันที่ 22/07/2558 🛗

อนุมัติเบิกแล้ว

#### เมนูทะเบียนคุมเงินงวด (การเงิน)

เป็นข้อมูลเกี่ยวกับแสดงรายละเอียดของ รายการทะเบียนคุมเงินงวดของรายการงบประมาณต่าง ๆ

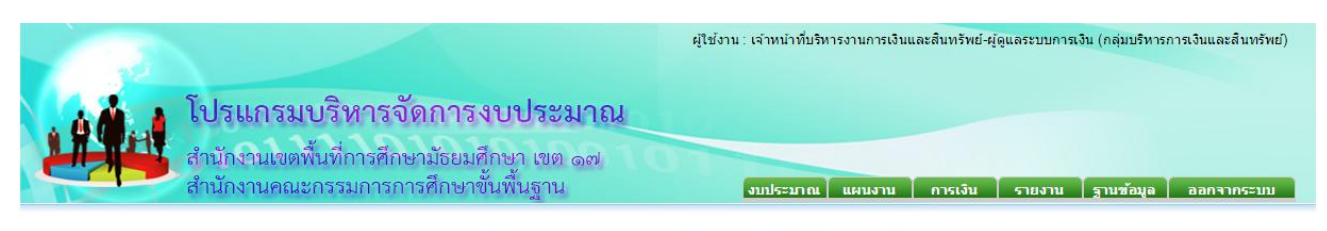

หมวดรายจ่าย ทั้งหมด ▼ ประเภท ทั้งหมด ▼ ประจำปิงบประมาณ 2558 ▼

| รหัส     | หมวด - ประเภท          | รายการ/โครงการ              | ผู้รับผิดชอบ                       | สถานะ   | ยอดจัดสรร  | อนุมัติเงินงวด | ยอดตั้งเบิก | ยอดค่าใช้จ่าย | ยอดคงเหลือ |
|----------|------------------------|-----------------------------|------------------------------------|---------|------------|----------------|-------------|---------------|------------|
| 58103002 | งบดำเนินงาน - ค่าวัสดุ | ค่าช่อมแชมอาคารเรียน (ทาสี) | ตราดสรรเสร <mark>ิ</mark> ญวิทยาคม | อนุมัดิ | 33,500.00  | 300,000.00     |             |               | 300,000.00 |
| 58103003 | งบดำเนินงาน - ค่าวัสดุ | ด่าช่อมแชมบ้านพักครู        | มะขามสรรเสริญ                      | อนุมัดิ | 96,500.00  |                |             | 96,500.00     | -96,500.00 |
| 58103004 | งบดำเนินงาน - ค่าวัสดุ | ด่าขยายเขตระบบจำหน่ายไฟฟ้า  | สอยดาววิทยา                        | อนุมัดิ | 168,383.98 |                |             |               | 0.00       |
|          |                        | ยอดรวมทั้งสิ้น              |                                    |         | 298,383.98 | 300,000.00     |             | 96,500.00     | 203,500.00 |

## หากต้องการดูรายละเอียดให้คลิกเลือกรายการที่ต้องการจะปรากฏดังรูปด้านล่าง

#### ทะเบียนคุมเงินประจำงวดส่วนจังหวัด

| แผนงาน ขยายโอกาสและพัฒนาคุณภาพการศึกษา |                                          |          |                                            |            |           |                       |      |            |  |
|----------------------------------------|------------------------------------------|----------|--------------------------------------------|------------|-----------|-----------------------|------|------------|--|
| งานและโคร                              | านและโครงการ ค่าข่อมแชมอาคารเรียน (ทาสี) |          |                                            |            |           |                       |      |            |  |
| รหัสงบประมาณ ศธ0123456                 |                                          |          | <mark>รหัสกิจกรรมห</mark> ลัก 512315612213 | รหัส       | แหล่งเงิา | u 541218 <sup>.</sup> | 1    | ครั้งที่ 1 |  |
| วันที                                  | ที่เอกสาร                                | ลงวันที่ | รายการ                                     | เพิ่ม      | ผูกพัน    | กันไว้เบิก            | ឃិក  | คงเหลือ    |  |
| 22 ก.ค. 58                             | 300000                                   | 20150723 | รับจัดสรร                                  | 300,000.00 |           |                       |      | 300,000.00 |  |
|                                        | รวมเดือนนี้                              |          |                                            |            |           |                       | 0.00 |            |  |
|                                        | รวมตั้งแต่ต้นปี                          |          |                                            |            |           |                       | 0.00 |            |  |

หากต้องการกลับไปหน้ารายการให้คลิกเลือกที่แถบสีฟ้าดังรูป

### เมนูรายงานสรุปยอดการใช้จ่าย (รายงาน)

รายงามสราไขอดการใช้อ่าย

เป็นข้อมูลเกี่ยวกับแสดงรายละเอียดของ รายการยอดการใช้จ่ายของงบรายการต่าง ๆ

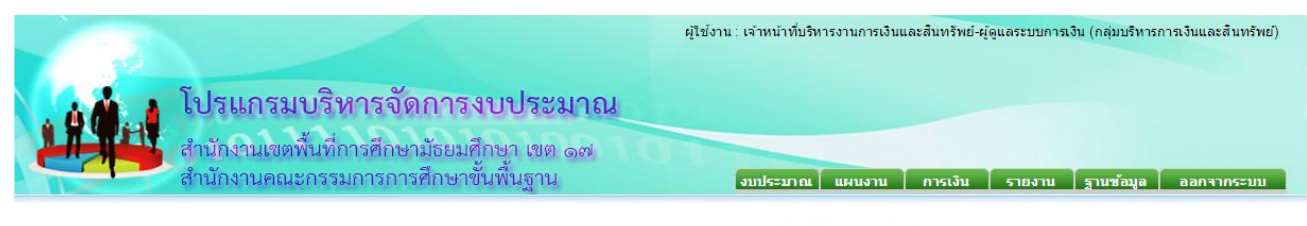

หมวดรายจ่าย ทั้งหมด 🔻 ประเภทรายการ ทั้งหมด 🔻 ประจำปิงบประมาณ 2558 🔻

| ลำดับ | รายการ                                                               | <b>ค่าใช้จ่ายเ</b> ดือนนี้ | ด่าใช้จ่ายรวม |
|-------|----------------------------------------------------------------------|----------------------------|---------------|
| 1     | งบดำเนินงาน                                                          | 0.00                       | 96,500.00     |
| 1.1   | ค่าวัสดุ                                                             | 0.00                       | 96,500.00     |
| #     | ค่าใช้สอย                                                            | 0.00                       | 15,910.00     |
|       | ต่าจัดจ้าง/จ้างเหมาทุกอย่าง เช่น จ้างเหมาจัดทำอาหาร จ้างทำเอกสาร ฯลฯ | 0.00                       | 15,910.00     |
| #     | ค่าวัสดุ                                                             | 0.00                       | 80,590.00     |
|       | วัสดุทุกอย่างที่ขอเบิก                                               | 0.00                       | 80,590.00     |
|       | ยอดรวมทั้งสิ้น                                                       | 0.00                       | 96,500.00     |

#### เมนูรายงานสรุปหมวดการใช้จ่าย (รายงาน)

เป็นข้อมูลเกี่ยวกับแสดงรายละเอียดของ รายการสรุปหมวดการใช้จ่ายของงบรายการต่าง ๆ ของรายการเดือนปัจจุบันและทั้งหมด

| STEVJILARŞ         | ผู้ใช้งาน : เจ้าหน้าที่บริหารงานการเงินและสินทรัพย์-ผู้ดูแลระบ<br>โปรแกรมบริหารจัดการงบประมาณ<br>สำนักงานเขตพื้นที่การศึกษามัธยมศึกษา เขต ๑๗<br>สำนักงานคณะกรรมการการศึกษาขั้นพื้นฐาน<br>พมวดรายจ่าย ทั้งหมด ▼ ประเภทรายการ ทั้งหมด ▼ ประจำปังบประมาณ 2558 ▼<br>ปหมวดการใช้จ่าย | บการเงิน (กลุ่มบริหารกา<br>มาน   ฐานข้อมูล | ออกจากระบบ                   |
|--------------------|----------------------------------------------------------------------------------------------------|--------------------------------------------|------------------------------|
| <mark>ลำดับ</mark> | รายการ                                                                                                    | <mark>ค่าใช้จ่ายเดือนนี้</mark>            | ค่าใช้จ่าย <mark>รว</mark> ม |
| 1                  | วัสดุทุกอย่างที่ขอเบิก                                                                                                    | 0.00                                       | 80,590.00                    |
| 2                  | ต่าจัดจ้าง/จ้างเหมาทุกอย่าง เช่น จ้างเหมาจัดทำอาหาร จ้างทำเอกสาร ฯลฯ                                                                                                    | 0.00                                       | 15,910.00                    |
|                    | ยอดรวมทั้งสิ้น                                                                                                    | 0.00                                       | 96,500.00                    |

#### เมนูรายงานยอดอนุมัติเงินงวด (รายงาน)

เป็นข้อมูลเกี่ยวกับแสดงรายละเอียดของ รายงานยอดอนุมัติเงินงวดของรายการงบประมาณต่าง ๆ

|                     |                                                                                                    | ผู้ใช้งาน : เจ้าหน้าที่บริหารงานการเงินและสินทรัพย์-ผู้ดูแลระบบกา | สงิน (กลุ่มบริหารการ | เงินและสินทรัพย์) |
|---------------------|----------------------------------------------------------------------------------------------------|-------------------------------------------------------------------|----------------------|-------------------|
| į                   | โปรแกรมบริหารจัดการงบประมาณ<br>สำนักงานเขตพื้นที่การศึกษามัธยมศึกษา เขต ๑๗<br>สำนักงานคณะกรรมการการศึกษาขั้นพื้นฐาน | งบประมาณ แผนงาน การเงิน รายงาน                                    | ฐานข้อมูล            | ออกจากระบบ        |
| <mark>รายง</mark> า | หมวดรายจ่าย (ทั้งหมด ▼ ประเภทรา<br>นยอดอนุมัติเงินงวด                                                               | ยการ (ทั้งหมด ▼) ประจำปังบประมาณ [2558 ▼]                         |                      |                   |
| ที                  | โตรงการ                                                                                                    | ผู้รับผิดชอบโครงการ                                               | วันที่               | จำนวนเงิน         |
| 1                   | 58103002 - ค่าซ่อมแซมอาคารเรียน (ทาสี)                                                                              | ดราดสรรเสริญวิทยาคม                                               | 22 ก.ค. 58           | 300,000.00        |

รวม

300,000.00

#### เมนูรายงานยอดอนุมัติเงินงวด (รายงาน)

1 58103002 - ค่าช่อมแชมอาคารเรียน (ทาส์)

เป็นข้อมูลเกี่ยวกับแสดงรายละเอียดของ รายงานแสดงรายละเอียดค่าใช้จ่ายแต่ละรหัสงบประมาณ

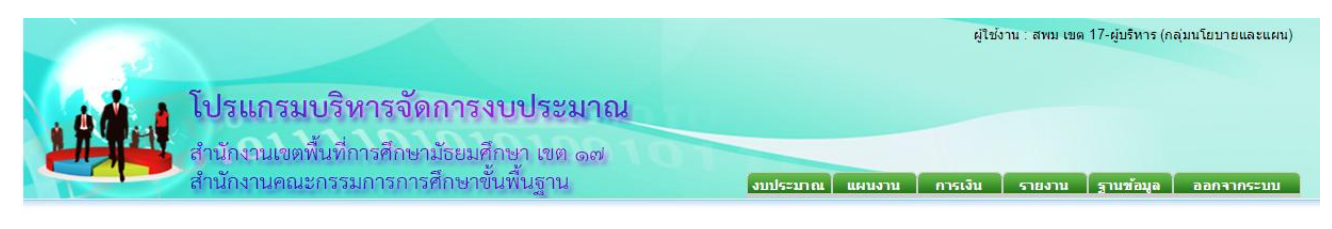

หมวดรายจ่าย ทั้งหมด ▼ ประเภท ทั้งหมด ▼ ประจำปิงบประมาณ 2558 ▼

รายงานค่าใช้จ่ายดามรหัส

| ลำดับ | รายการ/โครงการ              | เลขหนังสือเงินงวด | ลงวันที่เงินงวด          | ครั้งที่ | รหัสงบประมาณ | รหัสกิจกรรมหลัก | รหัสแหล่งเงิน | จำนวนเงิน  | ค่าใช้จ่าย | คงเหลือ    |
|-------|-----------------------------|-------------------|--------------------------|----------|--------------|-----------------|---------------|------------|------------|------------|
| 1     | ค่าช่อมแชมอาคารเรียน (ทาสี) | 300000            | 23 ก.ค. <mark>5</mark> 8 |          | ศธ0123456    | 512315612213    | 5412181       | 300,000.00 |            | 300,000.00 |

## เมนูทะเบียนผู้รับผิดชอบ (ฐานข้อมูล)

เป็นข้อมูลเกี่ยวกับแสดงรายละเอียดของ User Name, Password ชื่อ-นามสกุล กลุ่มงาน สังกัด สถานการณ์ใช้งาน โดยแบ่งระดับ การใช้งานดังนี้

- ระดับผู้รับผิดชอบโครงการ จะสามารถแก้ไขรายการของตนเองได้อย่างเดียว
- ระดับเจ้าหน้าที่แผนงาน จะสามารถแก้ไขรายการและเพิ่มผู้รับผิดชอบได้ (เฉพาะกลุ่มงานนโยบายและแผนและ ผู้รับผิดชอบโครงการ)
- ระดับผู้ดูแลระบบแผน จะสามารถแก้ไข ลบ และเพิ่มผู้รับผิดชอบได้ (เฉพาะกลุ่มงานนโยบายและแผนและ ผู้รับผิดชอบโครงการ)
- ระดับเจ้าหน้าที่การเงิน จะสามารถแก้ไขรายการของตนเองได้อย่างเดียว (เฉพาะกลุ่มงานการเงินฯ)
- ระดับผู้ดูแลการเงิน จะสามารถแก้ไข ลบ เพิ่มเจ้าหน้าที่การเงินได้ (เฉพาะกลุ่มงานการเงินฯ)
- ระดับผู้บริหาร จะสามารถ เพิ่ม ลบ แก้ไขรายการทุกรายการได้

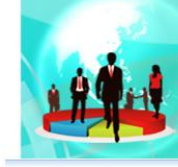

#### โปรแกรมบริหารจัดการงบประมาณ สำนักงานเขตพื้นที่การศึกษามัธยมศึกษา เขต ๑๗ สำนักงานคณะกรรมการการศึกษาขั้นพื้นฐาน

| รายชื่อผู้รับผิดชอบ |           |          |                 |                    |                         |                     |  |  |
|---------------------|-----------|----------|-----------------|--------------------|-------------------------|---------------------|--|--|
| อ่าดับ              | User Name | Password | ชื่อ - นามสกุล  | กลุ่ม              | สังกัด                  | ระดับการใช้งาน      |  |  |
| 🛒 🗶 1               | 10000     |          | ขลุงรัชดาภิเษก  | กลุ่มโรงเรียนมัธยม | โรงเรียนขลุงรัชดาภิเษก  | ผู้รับผิดชอบโครงการ |  |  |
| 📝 🗶 2               |           |          | คลองพูลวิทยา    | กลุ่มโรงเรียนมัธยม | โรงเรียนคลองพูลวิทยา    | ผู้รับผิดชอบโครงการ |  |  |
| 📝 i 🗙 3             | 200-0100  | 2018.000 | คลองใหญ่วิทยาคม | กลุ่มโรงเรียนมัธยม | โรงเรียนคลองใหญ่วิทยาคม | ผู้รับผิดชอบโครงการ |  |  |

ผไชงาน : สพม เขต 1/-ผบริหาร (กลุ่มนไยบายและแผน)

งบประมาณ แผนงาน การเงิน รายงาน ฐานข้อมูล อ

#### แก้ไขผู้รับผิดชอบ

| User Name      |                                     |
|----------------|-------------------------------------|
| Password       |                                     |
| ชื่อ - นามสกุล | ขลุงรัชดาภิเษก                      |
| สังกัด         | โรงเรียนขลุงรัชดาภิเษก จ.จันทบุรี ▼ |
| หน่วยงาน       | กลุ่มโรงเรียนมัธยม ▼                |
| ระดับการใช้งาน | ผู้รับผืดชอบโครงการ ▼               |

o mnaj

🗢 មាររីព

# เมนูตารางข้อมูลการใช้จ่าย (ฐานข้อมูล)

เป็นข้อมูลเกี่ยวกับแสดงรายละเอียดของ

| ี้ สำนักงานคณะกรรมการการศึกษาขันพื้นฐ | าน งบประมาณ | แผนงาน | การเงิน | รายงาน | ฐานข้อมูล |  |
|---------------------------------------|-------------|--------|---------|--------|-----------|--|
| 63                                    |             | A      |         |        |           |  |

| ลำดับ |     | ค่าใช้จ่าย                                                           | หมวด                  |
|-------|-----|----------------------------------------------------------------------|-----------------------|
| 1     | 1.  | ดำตอบแทนคณะกรรมการ                                                   | คำตอบแทน              |
| 1     | 2.  | ด่าตอบแทนวิทยากร                                                     | คำตอบแทน              |
| 1     | 3.  | ดำตอบแทนอาหารทำการนอกเวลาราชการ                                      | คำตอบแทน              |
| 1     | 4.  | ดำเบี้ยประชุมคณะกรรมการ/อนุกรรมการ                                   | คำตอบแทน              |
| 1     | 5.  | ต่าจัดจ้าง/จ้างเหมาทุกอย่าง เช่น จ้างเหมาจัดทำอาหาร จ้างทำเอกสาร ฯลฯ | ดำใช้สอย              |
| 1     | 6.  | ต่าจ้างเหมาบุคลากร                                                   | ดำใช้สอย              |
| 1     | 7.  | ด่าช่อมแชมบำรุงรักษา                                                 | คำใช้สอย              |
| 1     | 8.  | ดำเบี้ยประกัน                                                        | คำใช้สอย              |
| 1     | 9.  | ด่าเบี้ยเลี้ยง ค่าที่พัก พาหนะ                                       | คำใช้สอย              |
| 1     | 10. | ชดเชยน้ำมันเชื้อเพลิง                                                | คำใช้สอย              |
| 1     | 11. | ต่าวัสดุสำนักงาน                                                     | คำวัสดุ               |
| 1     | 12. | ด่าวัสดุในโครงการ                                                    | คำวัสดุ               |
| 1     | 13. | วัสดุทุกอย่างที่ขอเบิก                                               | คำวัสดุ               |
| 1     | 14. | วัสดุน้ำมันเชื้อเพลิง                                                | คำวัสดุ               |
| 1     | 15. | ดำน้ำประปา                                                           | คำสาธารณูปโภค         |
| 1     | 16. | ด่าโทรศัพท์                                                          | คำสาธารณูปโภค         |
| 1     | 17. | ดำไปรษณีย์                                                           | คำสาธารณูปโภค         |
| 1     | 18. | ดำไฟฟ้า                                                              | <u>ค่าสาธารณูปโภค</u> |
| 1     | 19. | ด่าช่อมแชมดรุภัณฑ์                                                   | ดำช่อมแชม             |
| 1     | 20. | ดำช่อมแชมยานพาหนะ                                                    | ดำช่อมแชม             |

### ติดต่อ-สอบถาม

ผู้พัฒนา: นายมารุต มหายศ

ที่อยู่ : 102 ม.9 ต.เปือ อ.เชียงกลาง จ.น่าน 55160

สถานที่ทำงาน : โรงพยาบาลน่าน (ศูนย์เทคโนโลยีสารสนเทศ) เลขที่ 1 ถ.วรวิชัย อ.เมือง จ.น่าน 55000

ตำแหน่ง : นักวิชาการคอมพิวเตอร์

Tel : 087-7888150

E-Mail : Nanstay@Live.com